# 長野県病院薬剤師会 北信支部学術講演会

謹啓時下、先生におかれましては益々ご清祥のこととお喜び申し上げます。
さて、この度長野県病院薬剤師会北信支部学術講演会を下記の通り開催させていただきます。ご多忙のところ誠に恐縮に存じますが、ご参加いただけますようお願い申し上げます。
謹白

### 日時:2025年**3月1日(土) 16:00-17:30** 形式:Zoom webinar による Web配信

<事前のご登録手順>

視聴ご希望の先生は右記「二次元コード」よりご参加登録をお願い致します。 メールでのご登録は、ryusuke.jimbo@daiichisankyo.com(担当:第一三共神保090-6934-2922)までご芳名、ご施設名、必要な単位、薬剤師番号、メールアドレスをご連絡を お願いいたします。確認次第、ご視聴用URL、パスコードをメール返信させて頂きま す。尚、当日の詳しい視聴方法につきましては裏面をご参照下さい。

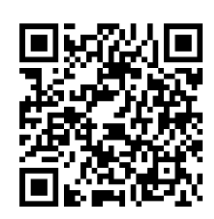

## 総合座長 長野中央病院 薬局 薬局長 松岡 慶樹 先生

講演1 16:00-16:30

### 「 神経障害性疼痛と向き合う 」

〔演者〕 飯山赤十字病院 薬剤部 課長 滝澤 康志 先生

講演2 16:30-17:30

#### 「 PBPMと診療前面談によるタスク・シフト/シェア ~CIPNマネジメントを中心に~

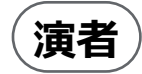

松山赤十字病院 薬剤部 部長 村上 通康 先生

\* 視聴希望の方は、参加人数把握のため、2月28日(金)までの登録にご協力をお願い致します。

※ 当日は、ログインの際に、単位取得に必要ですのでご施設名とご芳名の入力をお願い申し上げます。 また、芳名帳及び ログイン時に記載頂きましたご施設名、ご芳名につきましては、医薬品の適正使用情報及び医学・薬学に関する情報提供のた めに利用させていただくことがございます。 何卒、ご理解とご協力を賜りますようお願い申し上げます。

今回の会は下記の単位を取得頂けます(どちらか1つ)
・(日本病院薬剤師会)日病薬病院薬学認定薬剤師制度単位 申請中・・・日本病院薬剤師会会員番号 (長野県病院薬剤師会会員以外からの申請には、3,000円をいただきます)
・(日本薬剤師研修センター)研修認定薬剤師制度 申請中 ・・・薬剤師免許番号 必要な単位と必要な番号をご連絡下さい。以下の場合は単位付与の対象となりませんので、ご了承ください。
・開会後の途中ログアウト・同一名義による複数回のログイン・ログイン時の名称が薬剤師名を特定できない場合 単位申請が認められなかった場合
・日本緩和医療薬学会認定講習会 1単位

共催:長野県病院薬剤師会 北信支部 長野市薬剤師会 北信薬剤師会 第一三共株式会社

#### Web講演会ご視聴方法

ZOOM Webinarによるご視聴は、事務局よりご案内差し上げた先生のみとなっております。 なお、本講演会は医療用医薬品に関する情報を取り扱いますので、医療関係者以外の方がいらっしゃる 公共の場所などからのアクセスはお控えください。また、録音、録画、撮影等はお控えください。

ZOOM Webinarによる 推奨ご視聴環境 インターネット環境の良い場所

での接続をお願いします

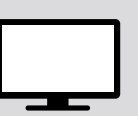

**PC** Windows、MacOS サポートブラウザ Google Chrome

その他環境についてはZOOM公式サイトでご確認下さい。

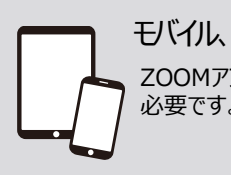

**モバイル、タブレット** ZOOMアプリのインストールが 必要です。

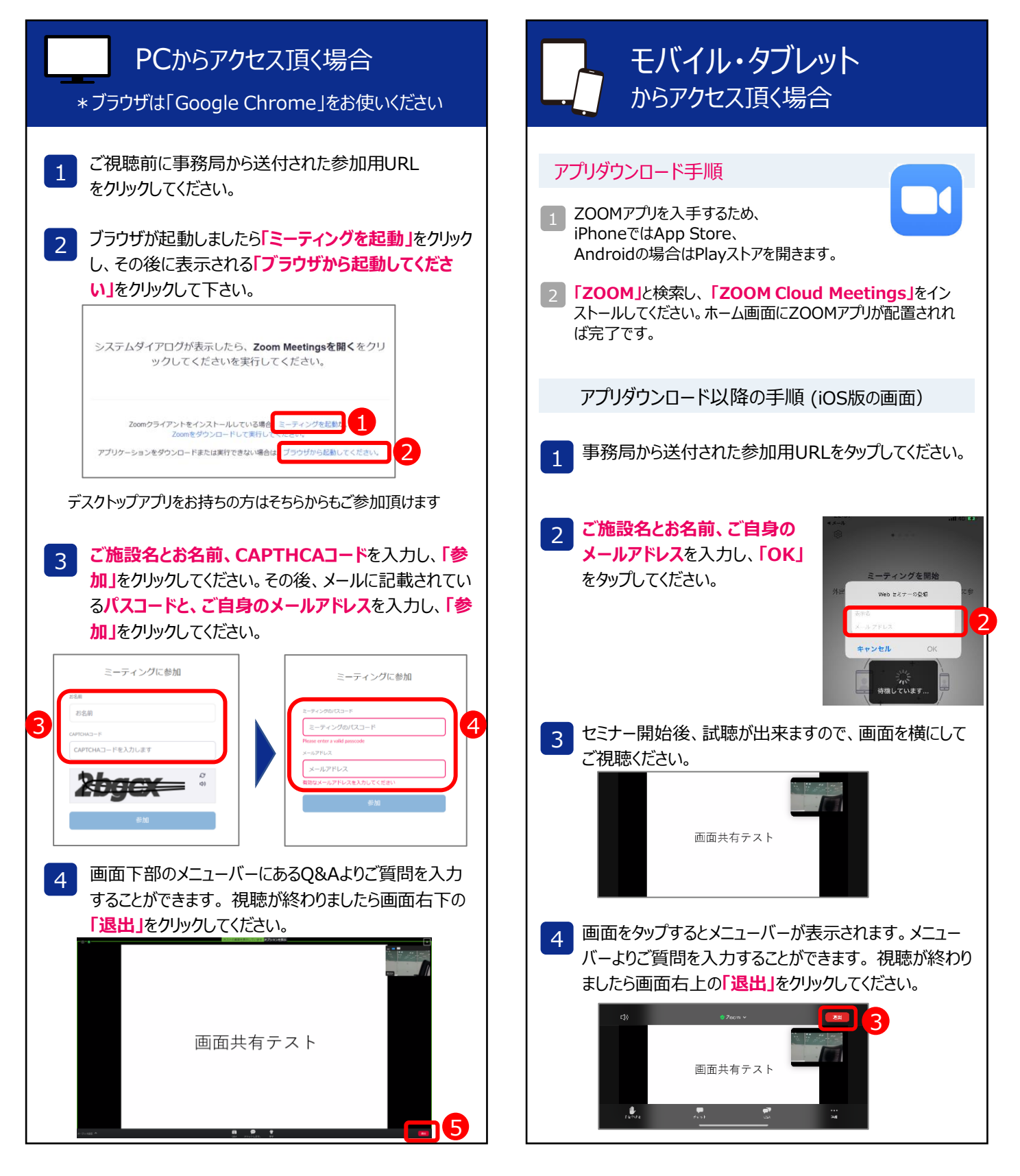